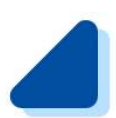

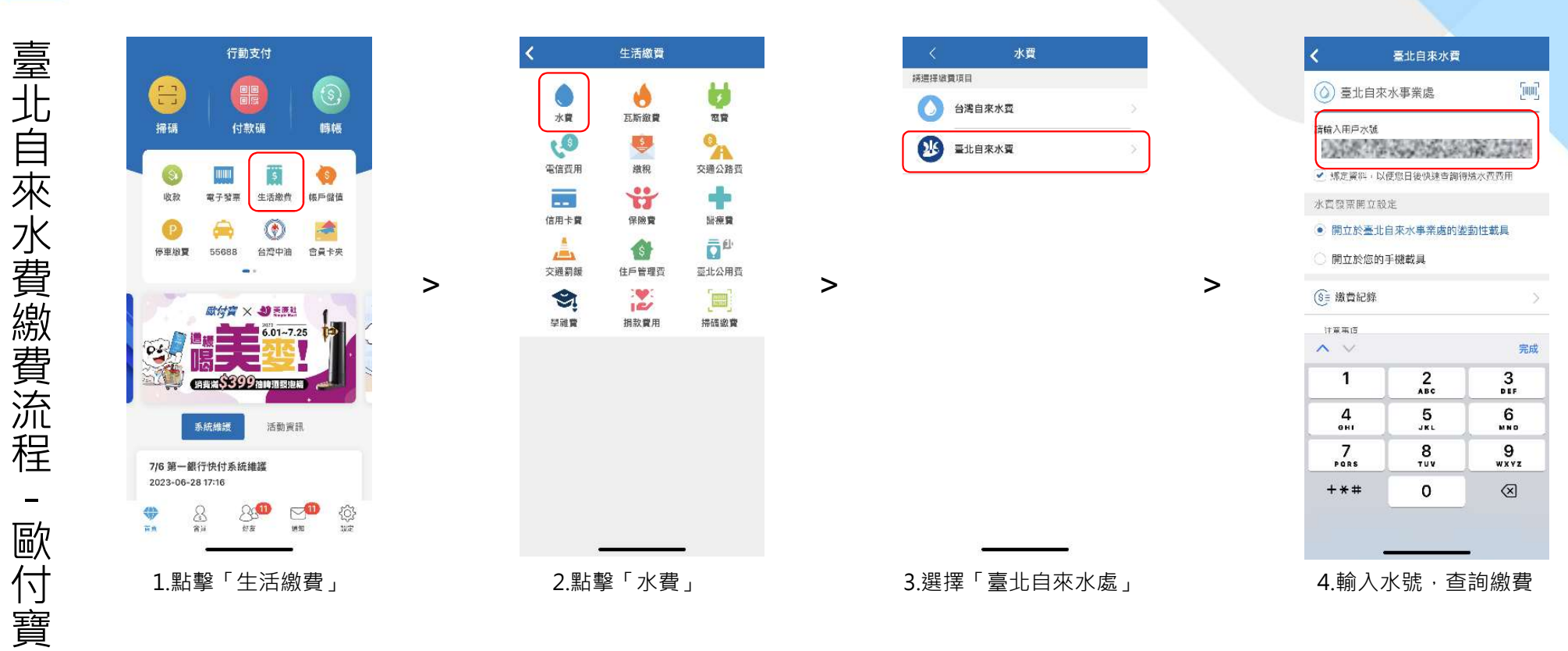

註:手機載具綁定請至首頁設定

| 0.15.46 | 0.4%的意思的意思。 |  |  |  |
|---------|-------------|--|--|--|
| 織質單號    | 02          |  |  |  |
| 鐵實期限    | 2022/07/11  |  |  |  |
| 感費單總金額  | NT\$ 215    |  |  |  |
| 應撤金額    | NT\$ 215    |  |  |  |

前往繳費

5.確認金額·前往繳費

| 切换帳號    |           |   |
|---------|-----------|---|
| 安全驗     | 證         |   |
| 2045540 |           |   |
| 請先輸入安全  | 全密碼、共 6 碼 |   |
| • • •   | • • •     | • |
| 忘記安全密碼? |           |   |
|         |           |   |
|         |           | ) |
| 1       | 2         | 3 |
| 4       | 5         | 6 |
| 7       | 8         | 9 |
|         | 0         | Ø |
|         |           |   |

>

6.輸入安全碼

| With With With With With With With With                                                                               | 2012357                                                 |
|----------------------------------------------------------------------------------------------------|---------------------------------------------------------|
| NT\$                                                                                                    | 215                                                     |
| 付款方                                                                                                    | m•=                                                     |
| 付款方歐付實ID                                                                                                    | 2045540                                                 |
| 付款時間                                                                                                    | 2023/07/10 18:10                                        |
|                                                                                                    |                                                         |
| 訂単金額                                                                                                    | NT\$ 215                                                |
| 訂單金額<br>選擇付款方式                                                                                                    | NT\$ 215                                                |
| 訂單金額<br>選擇付款方式                                                                                                    | NT\$ 215<br>5209,107                                    |
| 訂單金額<br>医揮付款方式<br>② 取付資帳戶 NT<br>③ 紅利付款 0點                                                                             | NT\$ 215<br>\$209,107                                   |
| 訂單金額<br>選擇付款方式<br>✓ 軟付資帳戶 NT<br>✓ 紅利付款 0點<br>→ 兆豊商額信用+                                                                | NT\$ 215<br>\$209,107<br>〒末4碼 0093                      |
| <ul> <li>訂單金額</li> <li>選擇付款方式</li> <li>● 軟付資帳戶 NT</li> <li>● 紅利付款 0點</li> <li>● 兆豊商銀信用+</li> <li>● 兆豊商銀信用+</li> </ul> | NT\$ 215<br>\$209,107<br>\$ 末 4 碼 0093<br>\$ 末 4 碼 0176 |

>

>

|                          | NI\$                 | 215                        | )                                 |     |
|--------------------------|----------------------|----------------------------|-----------------------------------|-----|
| 付款方                      | 改方                   |                            | 無•二                               |     |
| 付款方歐                     | 付實ID                 |                            | 2045                              | 540 |
| 创                        | 付                    | 軟再確認                       |                                   | 10  |
| 8J1                      | NTS                  | NTS 215                    |                                   | 15  |
| 收款;<br>付款;<br>付款;<br>付款; | 方<br>方式 兆<br>時間<br>方 | 臺北自來<br>豐信用卡末4<br>2023/07/ | 水事業處<br>碼 0093<br>10 18:10<br>無*二 |     |
|                          | 取消                   | -                          | 定                                 |     |
|                          |                      |                            |                                   |     |
| 以紅利支付                    |                      |                            | 0話                                |     |
| <b>第三</b>                | 商銀信用す                | 末4碼 0093                   | i.                                | >   |

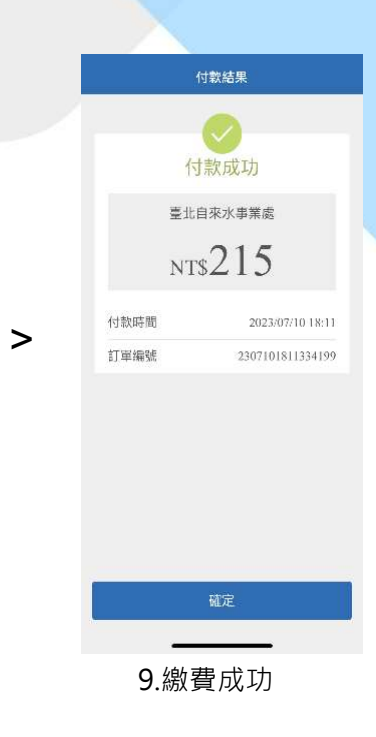

臺北自來水費繳費流程.歐付寶

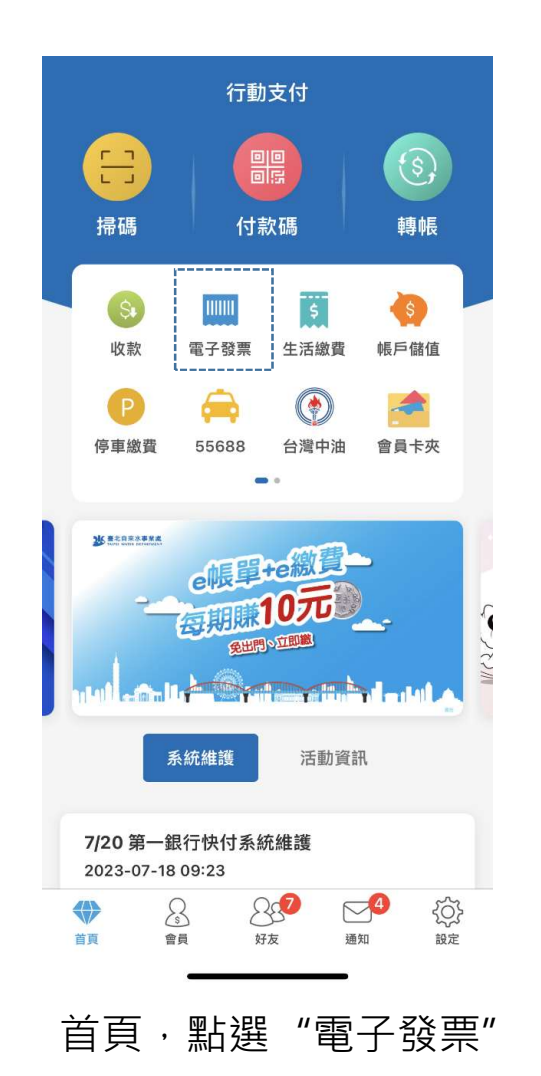

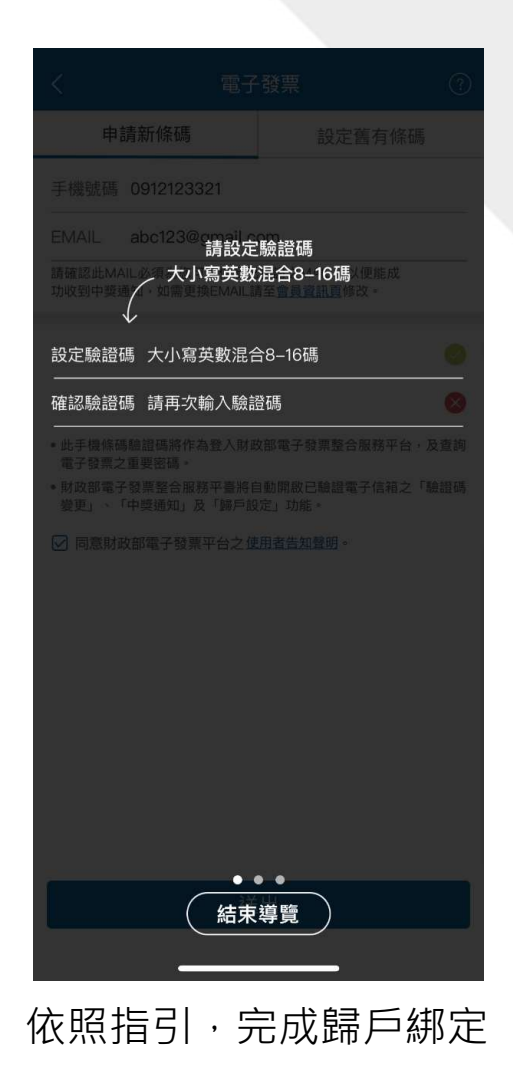